### ■手順1、ご予約確定の流れ

#### ①、ご予約確定後にVELTRAよりバウチャーが発行されます。

# **PREPAID VOUCHER**

Voucher#: ベルトラバウチャー番号 Confirmation#: Eチケット予約番号 Name: ご予約者氏名 Activity Provider: Lam Lam Tours and Transportation Package: お申込みバス券 Quantity: お申込み枚数 Transportation: Without pick-up Includions: Red Guahan Bus Pass Date: 指定したチケット開始日 Check-In Time: OO: OO Check-In Location : Guam Red Shuttle Bus stop

②、Guam Red Shuttleサイトにアクセスして予約の認証を進めて下さい。

予約認証画面見本

| 予約を認証して進める                                               |
|----------------------------------------------------------|
| 予約時に登録した予約者の姓・名(カナまたはアルファベット)と予約の情報を入力してくださ<br>い。        |
| 予約者 姓(ローマ字・カナ) *                                         |
| 予約者名(ローマ字・カナ)*                                           |
| <sup>受付番号または予約番号*</sup> PREPAID VOUCHERのConfirmation#を入力 |
| 予約の種類*                                                   |
| <ul> <li>通常予約 (2)</li> </ul>                             |
| ○ フリーパス予約 ②                                              |
| 参加日*お申込みのチケット開始日を選択                                      |
| 年 /月/日 前                                                 |
| 確認                                                       |

!予約認証画面へのアクセスは下記URLから。

https://guamredshuttle.com/reservations/verify

ご登録のメールアドレスに予約確定メールが届きます。

#### ■手順2、Eチケット取得,保存の流れ

①、予約確定メールの [チケットを表示する] をタップして下さい。

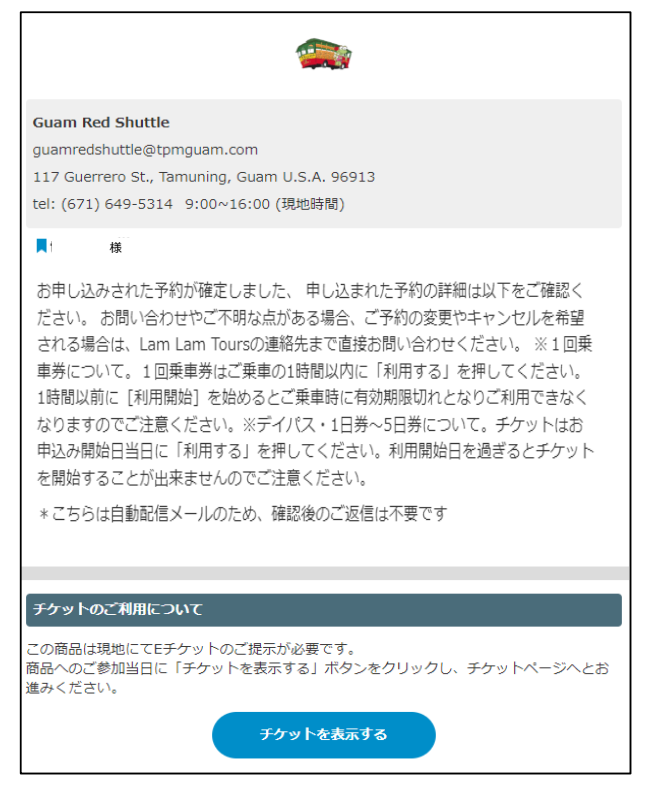

②、Eチケット表示後のURLをブックマーク等に保存してご乗車時に直ぐ表示できるようご準備ください。

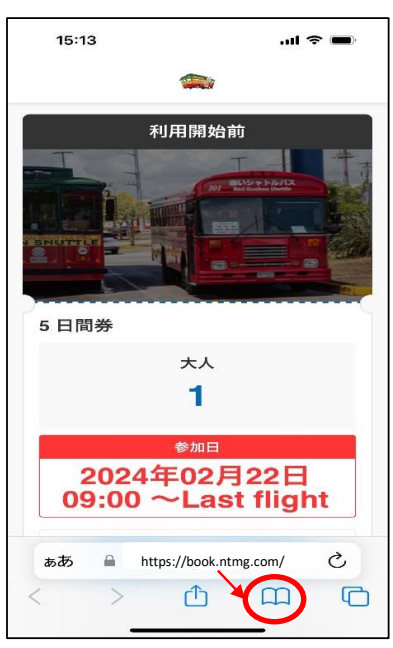

## ■手順3、Eチケットを使う (ブックマーク等に保存したEチケットを開きます。)

①、インターネット環境下でご予約のチケット開始日に [利用開始] をタップ。 [利用中」に切り替わります。

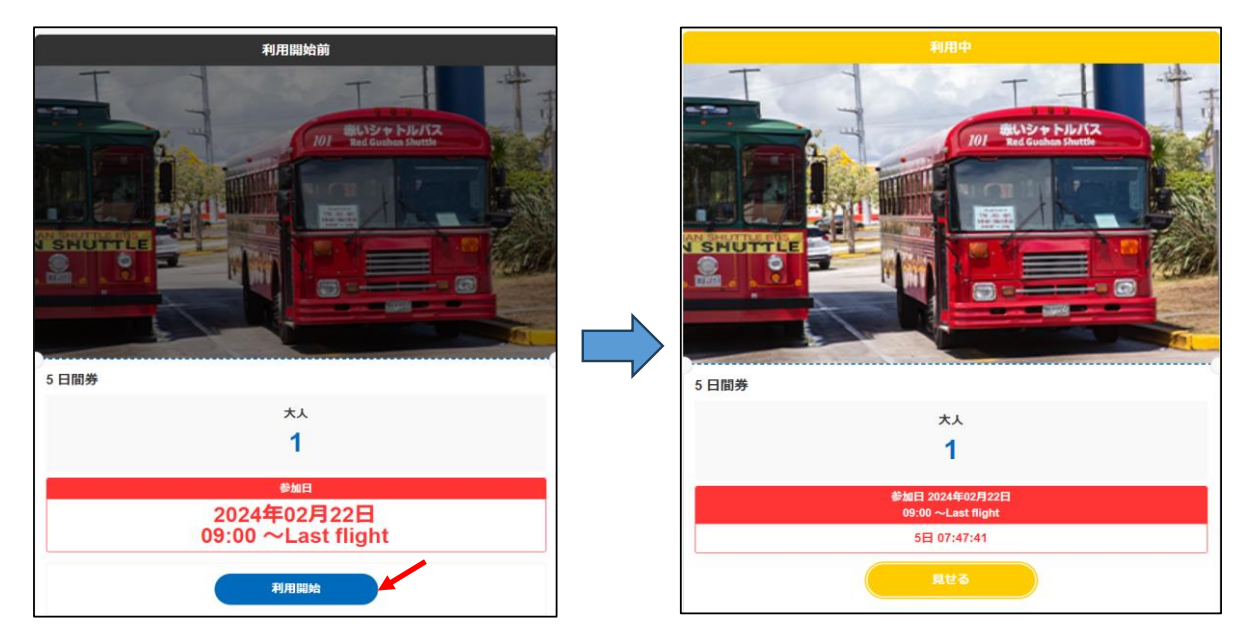

②、ご乗車毎に [見せる] をタップした画面をドライバーにご提示ください。 ↓ [見せる] 画面

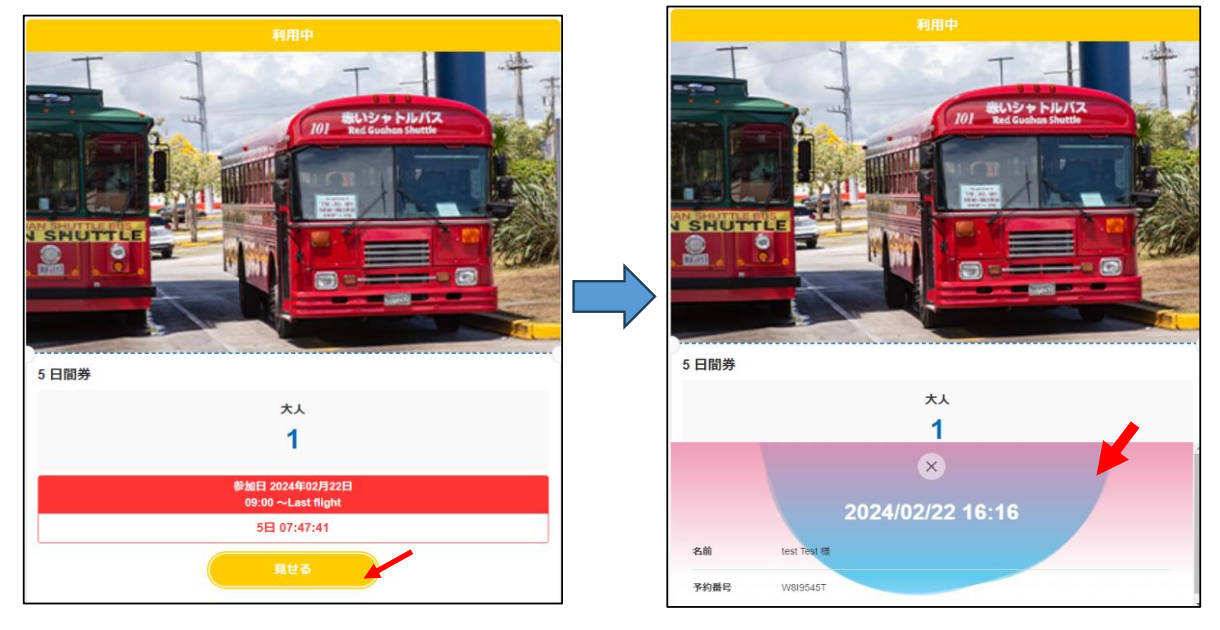

#### くご注意>

※Eチケットは予約確定メールの [チケットを表示する] をタップすれば都度表示出来ますがブックマーク等 への保存が便利です。

※ご予約バウチャーやスクリーンショット画面のご提示はご乗車できません。

※Eチケットご利用はインターネット環境が必要です。モバイルデータ通信環境をご用意ください。

※作動させた利用中のEチケットは途中停止できません。